□□♀□ 独立行政法人福祉医療機構

## 退職手当金請求書の取下げ手続き

### 動画マニュアル

<退職者向け>

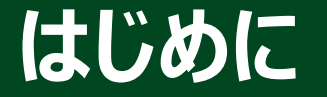

## ・退職手当金請求書の取下げ処理を実施する場合の注意点 check

#### ▶ 提出した退職手当金請求書が機構に受理されるまでの間に、実施していただく必要があります。

▶ 提出した退職手当金請求書が機構に受理された場合は、システム上で取下げることができません。 取下げる必要がある場合は、機構へご連絡ください。

> 【問い合わせ先】 独立行政法人福祉医療機構 共済部 退職給付課 Tel : 0570-050-294

#### はじめに

#### 退職者識別コードの準備

退職手当金請求書の取下げを行う前に 退職時に勤務先の法人から受け取った、 「退職者識別コード」が記載された右の画 面の用紙をご準備ください。 ■ ШПП <sup>独立行政法人</sup>福祉医療機構 退職手当共済システム 退職者識別コード

<u>000法人様</u>困ったときは [→

共済契約者ホーム / 退職者状況 管理 / 退職者識別コード

退職手当金請求にはこの画面に表示されている退職者識別コードが必要となります。表示されている退職者識別コードを 退職者に伝えてください。

| 退職者識別コード | +60166                                                                          |
|----------|---------------------------------------------------------------------------------|
| 共済契約者名   | 000001:〇〇〇施設                                                                    |
| 職員氏名     | 共済 太郎                                                                           |
| QR⊐− ド   |                                                                                 |
| URL      | Mps./108.00.07.108/02/Microsoft<br>access_10103/098.145a-44(3-63).7-4(Microsoft |

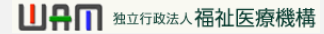

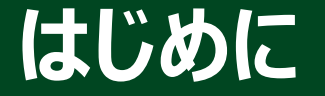

#### ✓ 退職者識別コードを記載した用紙を紛失等した場合 check

退職手当金を請求後、退職者識別コードを記載した用紙を紛失等した場合は、 機構へお問い合わせください。

> 【問い合わせ先】 独立行政法人福祉医療機構 共済部 退職給付課 Tel : 0570-050-294

> > 3

### スマートフォンでQRコードを読み取る

An

#### QRコードを読み取り、 「退職手当金請求者の情報 入力」画面を表示する

次に、用紙に記載されているQRコードをス マートフォンで読み取ります。

Androidの場合は、カメラまたはGoogleレンズを起動します。(使用する機種により、 一部操作手順が異なる場合があります。)

iPhoneの場合は、カメラを起動します。

QRコードにカメラをかざすと画面にQRコードの 読み取り結果が表示されるのでタップします。

| droid | iPhone |                                                                                                    |
|-------|--------|----------------------------------------------------------------------------------------------------|
|       |        | РАЦИРХЛА         00028.4.8         ВОЛАНИ         С           >F         BRABUJFX008240028.8         Бластсковащащаны)F8           000001:000988 |
|       |        |                                                                                                    |

#### 退職者認証をする①

#### QRコードを読み取り、 「退職手当金請求者の情報入力」 画面を表示する

QRコードの読み取りに成功しタップすると、 スマートフォンの画面に

「退職手当金請求者の情報入力」画面が表示されます。

| <sup>1002</sup><br><sup>退職手当共済システム</sup><br>退職手当金請求者の情報入力 |
|-----------------------------------------------------------|
| 「退職手当金請求書」のURLリンクを登録<br>したメールアドレス宛に送信します。                 |
| 退職者識別コード 【必須】                                             |
|                                                           |
| 退職者名 【必須】                                                 |
| 姓     名       共済     太郎                                   |
| 退職者名(フリガナ) 【必須】                                           |
|                                                           |

#### 退職者認証をする2

#### 退職者基本情報の登録

「退職手当金請求者の情報入力」画面が表示されたら、退職手当金の請求時と同様に、画面に 表示されている項目に沿って、退職者の基本情 報を登録します。

入力が完了したら、「登録」ボタンをクリックします。

なお、入力に当たっての留意点は次のとおりです。

・勤務先の法人から受領した用紙に記載されている 退職者識別コードと相違が無いように入力してください。

・入力したメールアドレス宛に、この後使用する「認証コード」が メールで届きますので、誤りがないように入力してください。

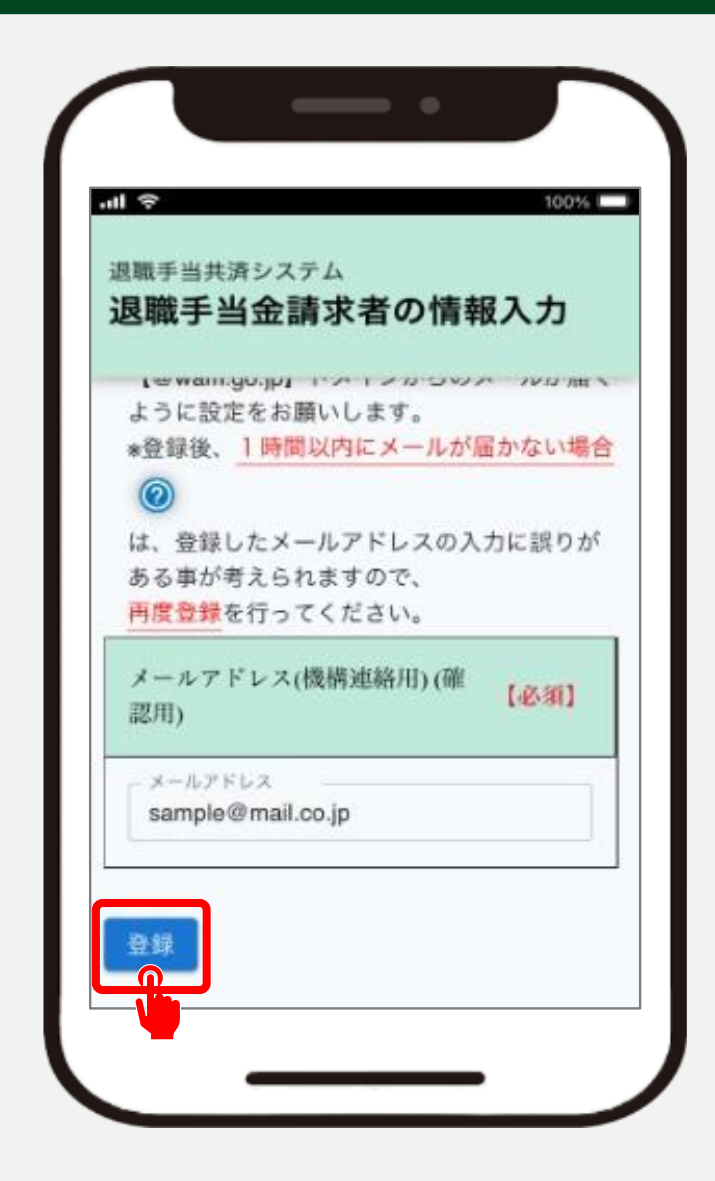

#### 退職者認証をする③

#### 認証コードの入力

登録ボタンをクリックすると「認証コード」が記載された案内メールが機構からすぐに届きます。

メールが届かない場合は、迷惑メールの設定を確認して ください。

続いて表示される「退職者認証」画面に①「認 証コード」を入力し、②「ログイン」ボタンをクリック します。 認証コードの有効期限は10分間です。

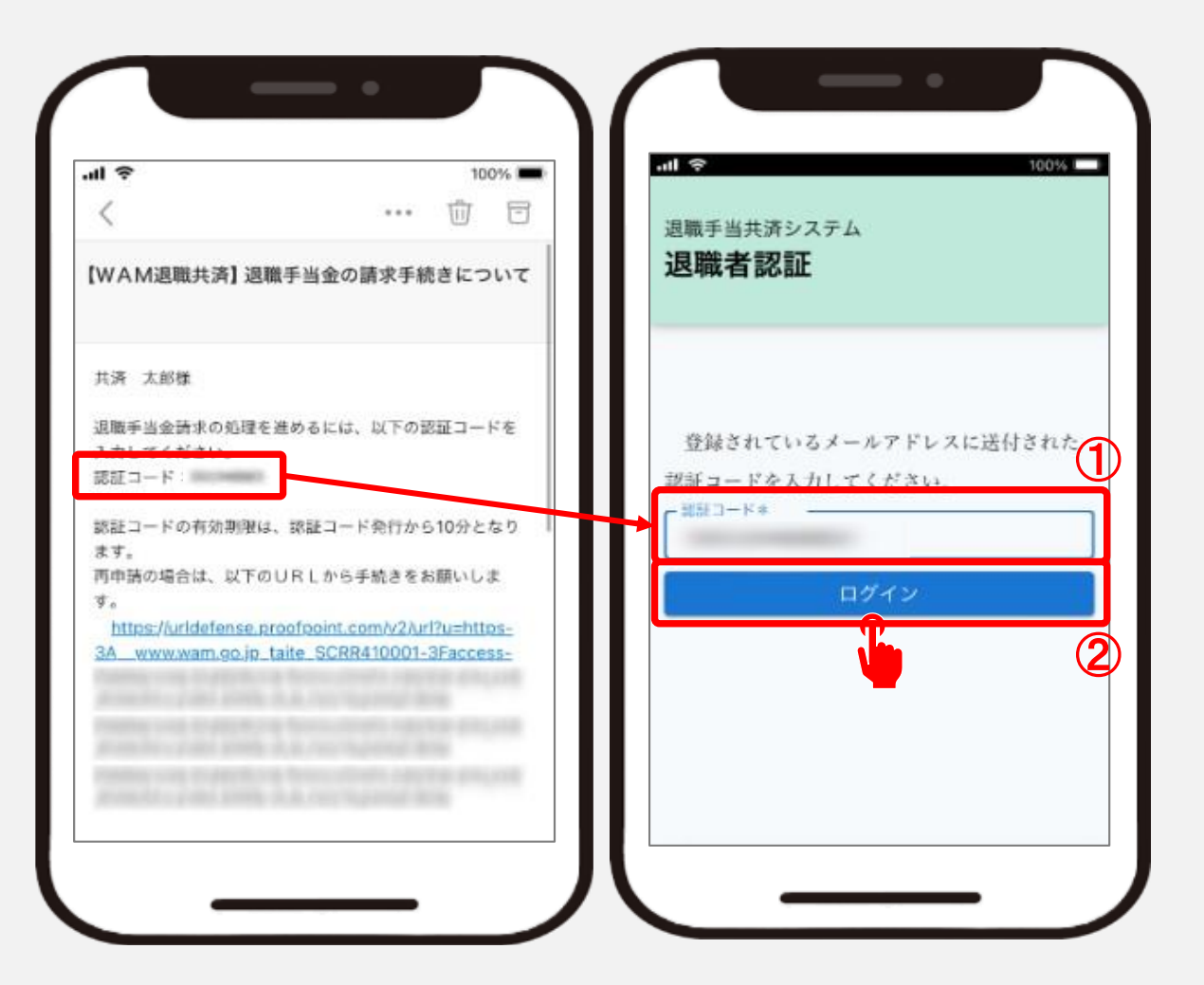

#### 退職手当金請求書の取下げ手続きをする

#### 提出した退職手当金請求書 にかかる情報を確認

ログインをすると、提出した退職手当金請求にかかる振込状況の確認画面が表示されます。

画面をスクロールして内容を確認し、退職手当 金の請求を取下げる場合は、「退職金請求の 取下げ」ボタンをクリックします。

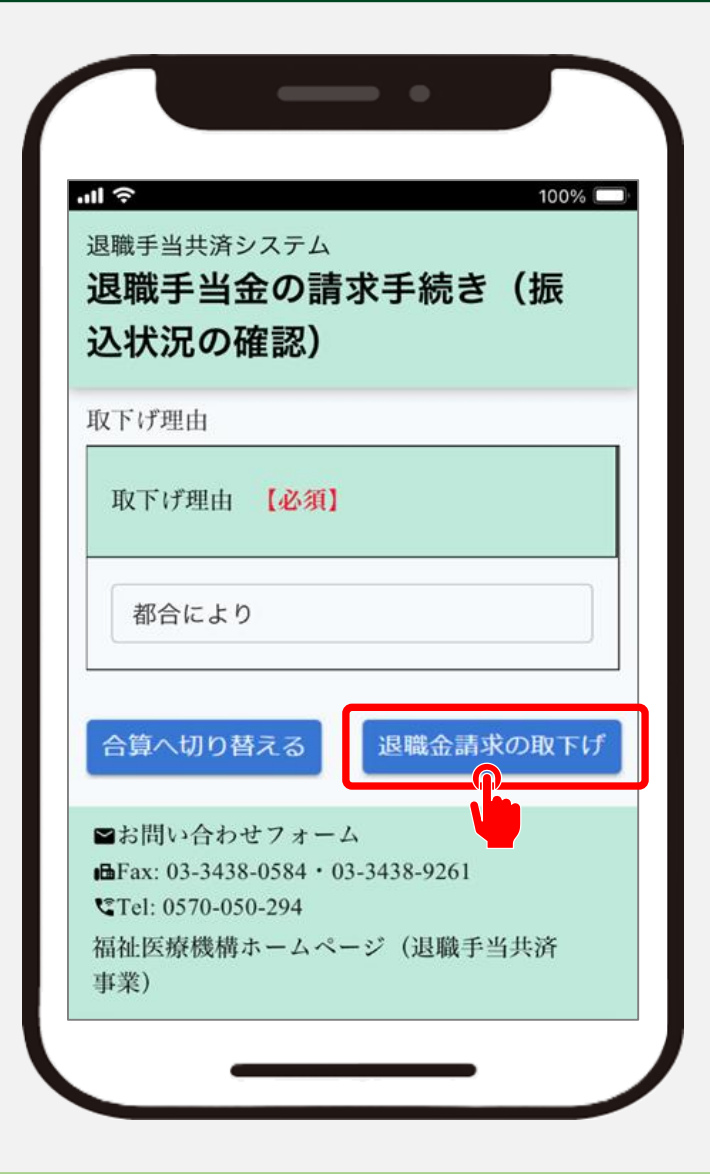

#### 申請手続きが完了しました

#### 手続き完了

#### お疲れ様でした。 これにて退職手当金請求書の 取下げ手続きは完了となります。

|                                                                                                    | 7 |
|----------------------------------------------------------------------------------------------------|---|
| ■100% ■<br>退職手当共済システム<br>提出完了                                                                                                    |   |
| 提出完了                                                                                                    |   |
| 提出完了しました。このページを閉<br>じてください。                                                                                                    |   |
| <ul> <li>■お問い合わせフォーム</li> <li>■Fax: 03-3438-0584・03-3438-9261</li> <li>℃Tel: 0570-050-294</li> <li>福祉医療機構ホームページ(退職手当共済<br/>事業)</li> </ul> |   |

#### □□□□ 独立行政法人福祉医療機構

#### 提出後の流れ

メールの受領

#### 退職手当金請求書の取下げ手続きが完了すると、 機構から受付完了のお知らせメールが届きます。

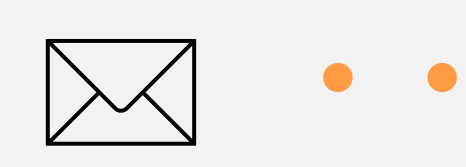

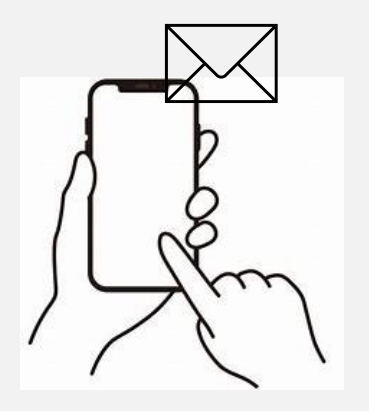

10

# 退職手当金請求書の取下げ手続き動画マニュアルは 以上となります